The 48th Annual Meeting of the Japanese Society of Intensive Care Medicine

## 第48回日本集中治療医学会学術集会

# zoom

## インストール方法のご案内

## 本学術集会LIVE配信のご視聴には、 Zoomアプリのインストール及び、 Zoomアプリのログインが必須となります。

司会者、演者、コメンテータも 上記が必須条件となります。

第48回日本集中治療医学会学術集会 Webサポート窓口担当 担当:山下、坂本、吉沢 E-Mail:jsicm48-websupport@sunpla-mcv.com Tel:045-565-9822 (会期中は上記電話はつながりません。別途会期中のご連絡先は改めてご案内いたします。)

#### ① 公式ホームページ下部の「ダウンロード」より「ミーティングクライアント」をクリックしてください。

| https://Zoom.                                                | <u>us/</u>                                                               | クリック                                  |                                                                         |              |
|--------------------------------------------------------------|--------------------------------------------------------------------------|---------------------------------------|-------------------------------------------------------------------------|--------------|
| <b>概要</b><br>Zoomプログ<br>お客様の声                                | ダウンロード<br>ミーティングクライアント<br>2007 ROOM クライアント                               | 営業担当<br>1.888.799.9666<br>セールスへの問い合わせ | <mark>サポート</mark><br>Zoomをテストする<br>アカウントページ                             | 言語<br>日本語 ▼  |
| 弊社のチーム<br>Zoomが選ばれる理由<br>製品の特長<br>採用情報<br>インテグレーション<br>パートナー | フラウザ拡張機能<br>Outbook プラグイン<br>Lync ブラグイン<br>iPhone/iPad アプリ<br>Androidアプリ | フランと価格<br>デモリクエスト<br>ウェビナーとイベントリスト    | サポートセンター<br>ライブトレーニング<br>フィートバック<br>お問い合わせ<br>アクセシビリティ<br>プライバシーとセキュリティ | 通賞<br>日本円¥ ▼ |
| 投資企業<br>プレス<br>メディアキット<br>How to Video<br>ブランドガイドライン         |                                                                          |                                       |                                                                         | 🚯 in y 🖻 f   |

#### 「ダウンロード」をしてください。

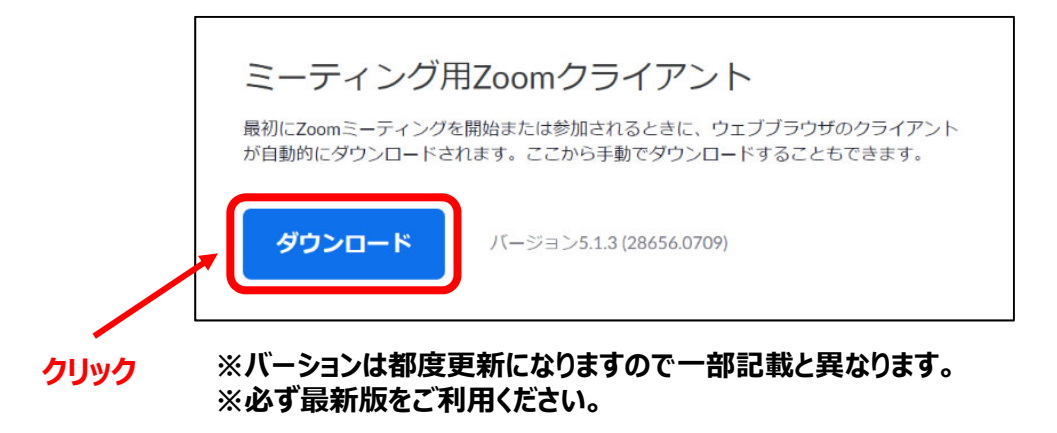

#### ③ダウンロードされた「zoominstaller.exe」をクリックするとインストールが始まります。 (インストール自体に時間はかかりません)

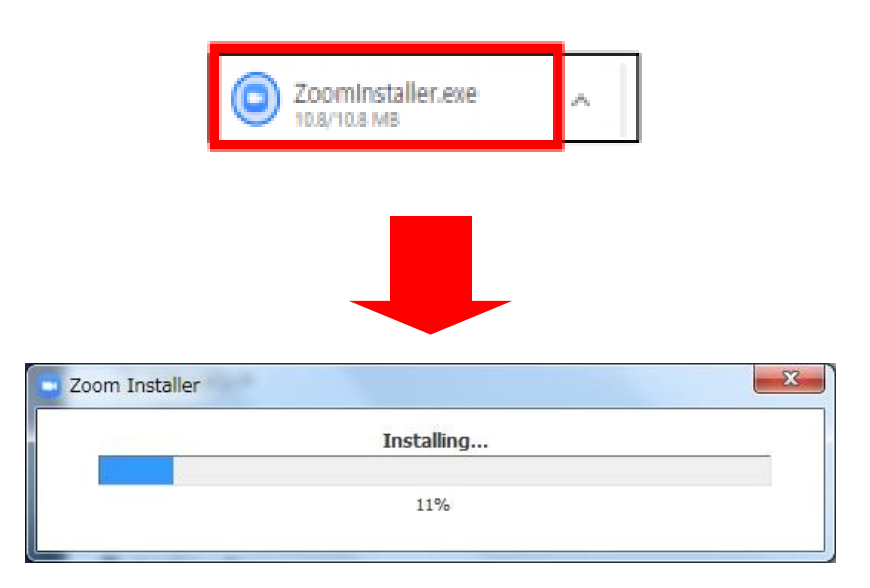

## 2.Zoomアプリ(PC版)インストール

- ① インストールが完了したら「サインイン」を選択し、「無料サインアップ」より メールアドレスを登録してください。 1
  - ※同時にデスクトップにZoomのアイコンが表示されます。

| <b>Z</b> 00                 | m                  |
|-----------------------------|--------------------|
| <del>ミーティングに</del><br>サインイン | 参加<br>「サインイン」をクリック |
| パージョン: 5.1.3 (28            | 656.0709)          |
| ⊇ Zoom クラウド ミーティング          | - 🗆 X              |
| サイン イン                      |                    |
| メールを入力                      | SSO でサインイン         |
| パスワードを入力 お忘れですか? ま          | たは G Google でサインイン |
| ○ 次でのサインインを維持 サインイン         | f Facebook でサインイン  |
| く戻る                         | 無料でサインアップ          |

「無料でサインアップ」をクリック

## 2.Zoomアプリ(PC版)インストール

③ 誕生日、サインインで使用したメールアドレスを入力し「サインアップ」をしてください。

| 検証のために、誕生日を確認してください。                                   |            |
|--------------------------------------------------------|------------|
|                                                        |            |
| このデータは保存されません                                          | 「続ける」をクリック |
| 無料サインアップ                                               |            |
| 仕事用メールアドレス                                             |            |
| ZoomはreCAPTCHAで保護されています。また、プライバシーボリシーとサービス利用規約が適用されます。 |            |
| サインアップ                                                 |            |
| すでにアカウントをお持ちですか?サインイン。                                 |            |

「サインアップ」をクリック

④ 登録されたアドレスに届いた「アクティブなアカウント」をクリックしてください。

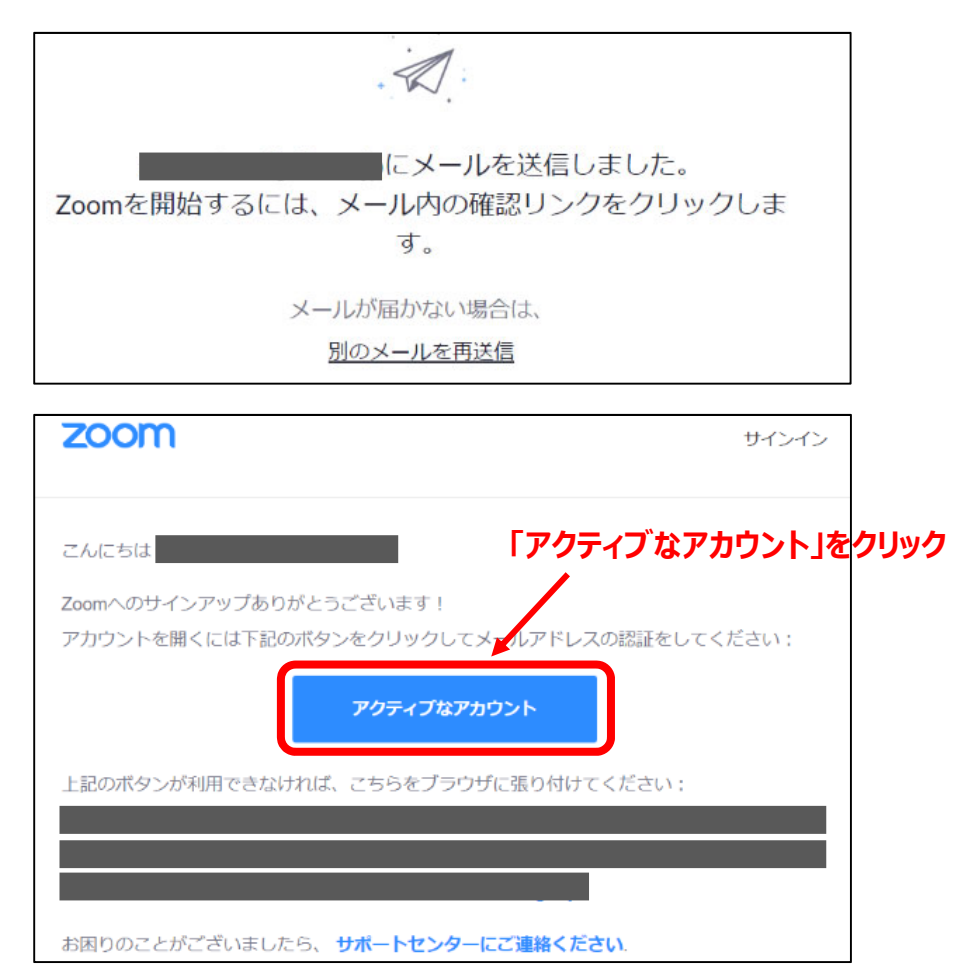

⑤「学校の代わりにサインアップしていますか?」は「いいえ」を選択してください。

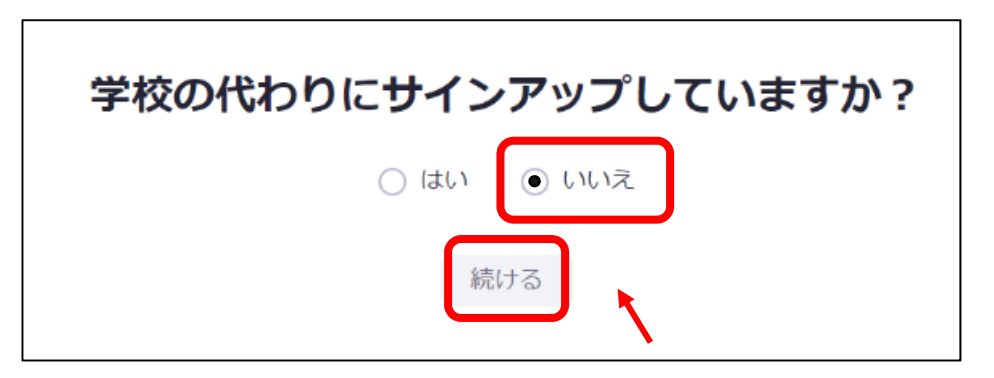

<sup>「</sup>いいえ」にチェックし、「続ける」をクリック

⑥ 名、姓、パスワードを入力してください。
氏名は国際表記のため以下で登録してください。
名=苗字
姓=名前

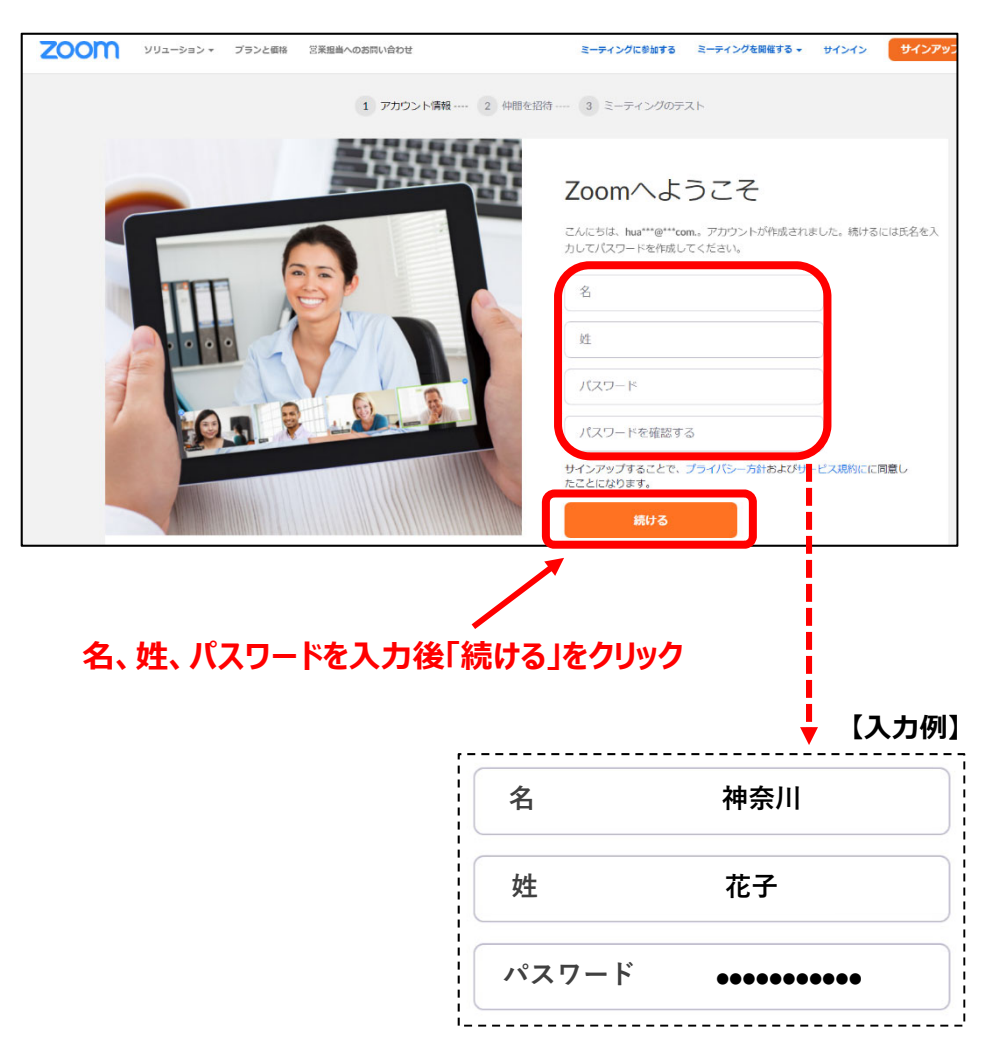

## 2.Zoomアプリ(PC版)インストール

#### ⑦「私はロボットではありません」を選択し「手順をスキップする」をクリックしてください。

| ソリューション * プランと御府 三家地址への的同い合わせ | ミーティングをスケジュールする ミーティングにお放する ミー                             |
|-------------------------------|------------------------------------------------------------|
|                               | 仲間を増やしましょう。                                                |
|                               | 仲酸を招待するのですか?<br>なぜ招待するのですか?                                |
|                               | name@domain.com                                            |
|                               | name@domain.com                                            |
|                               | 別のメールを追加<br>・<br>、<br>、<br>、<br>、<br>、<br>、<br>、<br>、<br>、 |
|                               | 1967年198<br>ゴッビバー・利用5<br>                                  |
|                               |                                                            |

チェックを入れて「手順をスキップする」をクリック

⑧ 以上でインストールとアカウント作成は完了となります。

| テストミーティングを開始。                                                                                        |
|----------------------------------------------------------------------------------------------------|
| ご使用のパーソナルミーティングURL:<br>https://us04web.zoom.us/j/2239551031?<br>pwd=cy9RUkttVWN1N3duRFYzNGVXeFlkZz09 |
| Zoomミーティングを今すぐ開始<br>マイアカウントへ                                                                         |
| カレンダーからミーティングの予定を回接入れることができるので時間を紛約<br>できます。<br>Microsoft Outlookブラジイ Orrome エクステンション・<br>タウンロード     |

# ⑨ 当日は登録しましたメールアドレスとパスワードでログイン状態を保ってください。 ※一度ログインしますとログアウトしない限りそのままご利用いただけます。